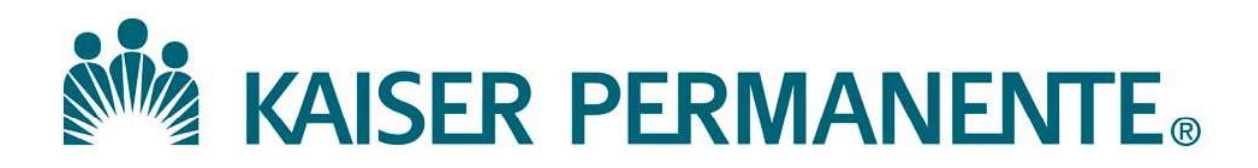

DOCUMENT NUMBER: SBMC-PPP-0477

**DOCUMENT TITLE:** 

Job Aid\_Manual Orders and Specimens Received from SNFs

**DOCUMENT NOTES:** 

LOCATION: SBMC-rel

VERSION: 04

DOC TYPE: SBMC PPP

STATUS: Release

EFFECTIVE DATE: 08 Feb 2022

NEXT REVIEW DATE: 08 Feb 2024

RELEASE DATE: 08 Feb 2022

EXPIRATION DATE:

AUTHOR:

PREVIOUS NUMBER: SCPMG LIS - 0117

OWNER: SBMC LIS Mgr

CHANGE NUMBER: SBMC-CR-0262

| Kaiser Permanente           | SCPMG Laboratory Systems |
|-----------------------------|--------------------------|
| Medical Care Program        | Laboratory Informatics   |
| California Division – South | Job Aid                  |

Specimens with manual requisitions need to be accessioned via CO in KRMS.

Specimens with manual requisitions from a Skilled Nursing Facility (SNF) need to be accessioned via CO in KRMS using the designated Autofax provider code as the ordering provider and FX as the sort group.

- Accession <u>one</u> of the orders in KRMS using the CO function. For SNF orders, make sure the designated Autofax provider code is used as the ordering provider and FX is entered as the sort group. For example, if there are several tubes of blood or manual lab orders, accession <u>one</u> of the orders in KRMS. (In the following steps, a manual order for Potassium has been accessioned in KRMS.)
- 2. When the Cerner label prints, **do not attach** it to the container.
- 3. In Cerner, click Specimen Log-In

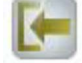

4. Make sure the **Accession** radio button is highlighted and click **Retrieve**.

| Patriver Collections: Specimen Log-In                                                    |            | -          |       | ×  |
|------------------------------------------------------------------------------------------|------------|------------|-------|----|
| Task Edit View Help                                                                      |            |            |       |    |
|                                                                                          |            |            |       |    |
| 🔍 User 🔍 Location 🔍 List 🔍 Patient 🖸 Accession 🔍 Foreign Accession 🔍 Foreign Order Alias |            |            |       |    |
| Accession                                                                                |            |            |       |    |
| Mapual Accession Entry                                                                   |            |            |       |    |
| Manual Accession Entry                                                                   |            |            |       |    |
|                                                                                          |            |            |       |    |
|                                                                                          |            |            |       |    |
|                                                                                          |            |            |       |    |
|                                                                                          |            |            |       |    |
|                                                                                          | 1          |            |       | _  |
|                                                                                          | Retriev    | e          | Close |    |
| Keady MOCH                                                                               | CS K122230 | 10/26/2021 | 11:32 | AM |

- 5. **Scan the barcode** on the Cerner label that printed in step 2.
- 6. Type the appropriate **collection date** and **collection time** and **Collector ID** (i.e. IPG, MPS, RNC, NUID#, etc.).

| 📴 Log-In By Accession  |           |           |                     |       |          |          |             | 7       |
|------------------------|-----------|-----------|---------------------|-------|----------|----------|-------------|---------|
| Task View Help         |           |           |                     |       |          |          |             | 2       |
| 🍃 🍣 🗟 📓 📲              | 1 1 2     |           |                     |       |          |          |             |         |
| TEST, TEST             |           | TE:<br>MF | ST. TEST<br>RN 2211 | 0145  |          |          | Acct N      | BR: 82  |
| Collections Accession: |           | - Age     | о. чтус             | ata   |          |          | Gende       | T. Mai  |
| C P Accession          | Coll Date | Coll Time | Coll ID             | Order | Priority | Status   | Coll Method | Order . |
| 2-21-302-000040        | 2         |           |                     | к     | ST       | Dispatch | Venous Draw | 200079  |

| Kaiser Permanente           | SCPMG Laboratory Systems |
|-----------------------------|--------------------------|
| Medical Care Program        | Laboratory Informatics   |
| California Division – South | Job Aid                  |

7. Make sure the correct **Location** is selected, then click **Log In**.

| Location: | LA MC Login | ~ | <u>L</u> og In | <u>M</u> iss | Details 😽 |
|-----------|-------------|---|----------------|--------------|-----------|
|-----------|-------------|---|----------------|--------------|-----------|

User can check **Order Result Viewer** (ORV) to make sure the order now has a status of either Collected or In Lab.

| Task Mode View                        | Help                            |           |             |          |        |
|---------------------------------------|---------------------------------|-----------|-------------|----------|--------|
| 🔍 📋 😔 🗟 🝺 👔                           | i 🧧 🔄 🛍 🖉   I                   | E 🔕 💽 🔤 🗉 |             |          |        |
|                                       |                                 |           | TEST, TEST  | l.       |        |
|                                       |                                 |           | MRN: 221    | 10145    |        |
| TEST, TEST                            |                                 |           | Birth Date: | 6/7/1980 |        |
|                                       |                                 |           | Order com   | nent:    |        |
|                                       |                                 |           |             |          |        |
|                                       |                                 |           |             |          |        |
| Orders between 9/29/2                 | 021 and 10/29/2021              |           |             |          |        |
| Orders between 9/29/2<br>Collect Date | 021 and 10/29/2021<br>Accession | Order     | Specimen    | Priority | Status |

8. If there are additional orders that share the same container type (tube), click Department Order Entry in Cerner. **Note**: *if order of a different container type is being added, system will alert to create a different container. Refer to steps 14 through 16.* 

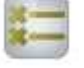

**Warning: DO NOT** perform an Accession Add On for a Quest/ARUP RLN test onto Kaiser lab perform tests. Quest/ARUP RLN tests have different accession number format than the Kaiser lab perform tests. Initiate a separate accessioning in RMS for the Quest/ARUP RLN test.

9. Add the second order (i.e. BUN) to the first order's accession number clicking **Task**, then **Accession Add On** or simply click the "+" icon.

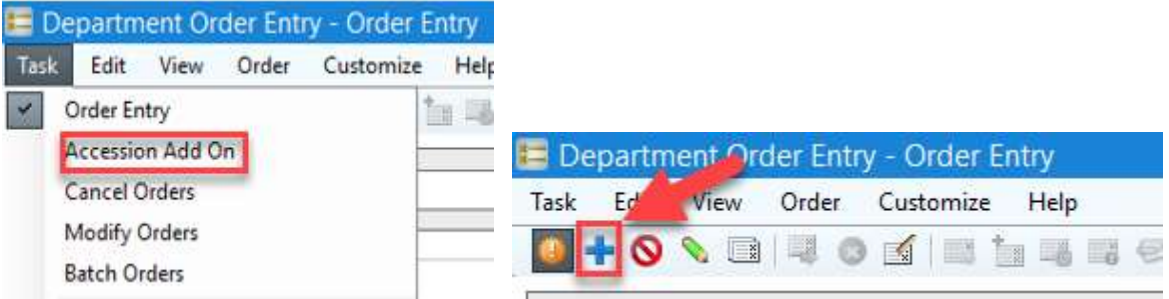

| Kaiser Permanente           | SCPMG Laboratory Systems |
|-----------------------------|--------------------------|
| Medical Care Program        | Laboratory Informatics   |
| California Division – South | Job Aid                  |

10. Type or scan the Cerner accession number of the first specimen order and press **Enter.** (User can discard the label printed in step 2 after it has been scanned. A new label will print later).

|                  | 0                          | <b>S</b> | 14 0 | ta 48 | 136 8 | 0 0 8 | 6                   |
|------------------|----------------------------|----------|------|-------|-------|-------|---------------------|
| lien             | t (non                     | e)       |      |       | ÷     |       |                     |
|                  |                            |          |      |       |       |       |                     |
| Demo<br>Na       | ographi                    | CS       |      |       |       |       | MRN                 |
| Demo<br>Na<br>Ad | ographi<br>ime:<br>mitted: | cs       |      |       |       |       | MRN:<br>Discharged: |

11. In the Orderable field, type the name of the order being added on to the accession number (i.e. BUN) and press **Enter**.

| Task Edit V                                                                                                    | iew Order Customize                                                                                                    | Help                                                                                              | 1 2004-0 10 11 11 27 4117 8107 |                              |
|----------------------------------------------------------------------------------------------------|----------------------------------------------------------------------------------------------------|---------------------------------------------------------------------------------------------------|--------------------------------|------------------------------|
| 🧶 📑 🛇 🔌                                                                                                    | . 🖪   🔍 💿 🗹   📑 🛅                                                                                                    |                                                                                                   |                                | 9                            |
| Client Kaiser                                                                                                    | Permanente SCAL Region                                                                                                    | ~                                                                                                 |                                |                              |
| Demographics                                                                                                    |                                                                                                    |                                                                                                   |                                |                              |
| Name: TE                                                                                                    | ST. TEST                                                                                                    |                                                                                                   |                                | MRN: 22110145                |
| Admitted:                                                                                                    | B/19/2021 12:00 AM                                                                                                    |                                                                                                   |                                | Discharged: 8/24/2021 11:59  |
| Sex: Male                                                                                                    |                                                                                                    |                                                                                                   |                                | Age: 41 years                |
| Accession nun                                                                                                    | nber: 2-21-302-000040<br>Die window may appe                                                                                               | Orderable:<br>ear. Highlight the                                                                  | BUN<br>desired orde            | rable and click <b>OK</b> .  |
| Accession nun<br>ind Orderal                                                                                                | nber: 2-21-302-000040<br>Die window may appe                                                                                               | Orderable:<br>ear. Highlight the                                                                  | BUN<br>desired orde            | rable and click <b>OK</b> .  |
| Accession num                                                                                                    | nber: 2-21-302-000040<br>Dle window may appe                                                                                               | Orderable:<br>ear. Highlight the                                                                  | BUN<br>desired orde            | rable and click <b>OK</b> .  |
| Accession num                                                                                                    | ole window may appe                                                                                                    | Orderable:<br>ear. Highlight the                                                                  | BUN<br>desired orde            | erable and click <b>OK</b> . |
| Accession num                                                                                                    | ole window may appe                                                                                                    | Orderable:<br>ear. Highlight the                                                                  | BUN<br>desired orde            | Prable and click OK.         |
| Accession num                                                                                                    | Description                                                                                                    | Orderable:<br>ear. Highlight the<br>Department Display Name<br>BUN GL                             | BUN<br>desired orde            | Prable and click OK.         |
| Accession num                                                                                                    | ber: 2-21-302-000040<br>Dle window may apper<br>Description<br>Blood Urea Nitrogen BUN GL<br>Blood Urea Nitrogen Post Dialysis             | Orderable:<br>ear. Highlight the<br>Department Display Name<br>BUN GL<br>BUN PoDial               | BUN<br>desired orde            | Prable and click OK.         |
| Accession num<br>Find Orderal<br>Find:<br>BUN<br>Orderable:<br>Orderable<br>BUN GL<br>BUN Post Dialysis<br>BUN Pre Dialysis | ber: 2-21-302-000040<br>Description<br>Blood Urea Nitrogen BUN GL<br>Blood Urea Nitrogen Post Dialysis<br>Blood Urea Nitrogen Pre Dialysis | Department Display Name<br>BUN GL<br>BUN PoDial<br>BUN PrDial                                     | BUN<br>desired orde            | Prable and click OK.         |
| Accession num                                                                                                    | ber: 2-21-302-000040<br>Description<br>Blood Urea Nitrogen BUN GL<br>Blood Urea Nitrogen Post Dialysis<br>Blood Urea Nitrogen Pre Dialysis | Orderable:<br>ear. Highlight the<br>Department Display Name<br>BUN GL<br>BUN PoDial<br>BUN PrDial | BUN<br>desired orde            | Prable and click OK.         |
| Accession num                                                                                                    | ber: 2-21-302-000040<br>Description<br>Blood Urea Nitrogen BUN GL<br>Blood Urea Nitrogen Post Dialysis<br>Blood Urea Nitrogen Pre Dialysis | Orderable:<br>ear. Highlight the<br>Department Display Name<br>BUN GL<br>BUN PoDial<br>BUN PrDial | BUN<br>desired orde            | Prable and click OK.         |

OK

Cancel

| Kaiser Permanente           | SCPMG Laboratory Systems |
|-----------------------------|--------------------------|
| Medical Care Program        | Laboratory Informatics   |
| California Division – South | Job Aid                  |

13. The Specimen Type, Collection priority, and other fields already filled out with the information from the first order.

If this is the last order to be added for this container, put a checkmark in the **Print label Y/N** box, select the designated label printer from the Label print drop down, and click **Submit**.

If this is **NOT** the last order to be added for this container, click **Add** and repeat steps 11 through 13.

When the label prints, attach it to the container.

| 📙 Department Order Entry - Accessi               | ion Add On                 |                                                |                                 |                           |                         |                      |     | Ö X    |
|--------------------------------------------------|----------------------------|------------------------------------------------|---------------------------------|---------------------------|-------------------------|----------------------|-----|--------|
| Task Edit View Order Customize                   | Help                       |                                                |                                 |                           |                         |                      |     |        |
| 9 🗄 🛇 🔪 🖬 🗐 O 🗹 📑                                | 9 🔝 🕸 😣 🖓 🕘 📾 🖓            |                                                |                                 |                           |                         |                      |     |        |
| -                                                |                            |                                                |                                 |                           |                         |                      |     |        |
| Client: Kaiser Permanente SCAL Region            | Y                          |                                                |                                 |                           |                         |                      |     |        |
| Demographics                                     |                            |                                                |                                 |                           |                         |                      |     |        |
| Name: TEST, TEST<br>Admitted: 8/19/2021 12:00 AM |                            | MRN: 22110145<br>Discharged: 8/24/2021 11:59 P | м                               | Acct Nbr: 82741314        |                         |                      |     | ^      |
| Sex: Male                                        |                            | Age: 41 years                                  |                                 | DOB: 6/7/1980             |                         | Attending:           |     | ~      |
|                                                  |                            |                                                |                                 |                           |                         |                      |     |        |
| Accession number: 2-21-302-000040                | Orderable: BUN GL          | Contair                                        | ner: A - 4 mL PST4, LA REF Chem |                           |                         |                      |     |        |
| Specimen type:                                   | Collection priority:       | Nurse collect:                                 | Collected:                      | Collection date and time: | Collected by:           | Collection method:   |     | ^      |
| Blood                                            | ST v                       |                                                |                                 | 10/29/2021 + 0900 +       | IPG                     | Venous Draw v        |     | =      |
| Specimen received date and time:                 | Specimen receive location: | Specimen received by:                          | Print label Y/N:                | Label printer:            | Order for future visit: | Performing Location: |     |        |
| 10/29/2021                                       | LA MC Login V              |                                                |                                 | scor1030 V                |                         | LA SrvArea V         |     | v      |
|                                                  |                            |                                                |                                 |                           |                         |                      | Add | Submit |
|                                                  |                            |                                                |                                 |                           |                         |                      |     |        |

User can see in **Container Inquiry** in Cerner the second order has been added to the existing container.

| TEST, T<br>Task Vie | EST/   | 11512613] - PathNet<br>Help | Collect  | ions: Contain         | er Inquiry                         |       |
|---------------------|--------|-----------------------------|----------|-----------------------|------------------------------------|-------|
| 6 0 0               |        |                             |          |                       |                                    |       |
| TEST,               | TE     | ST                          |          |                       | TEST, TEST<br>22110145<br>41 years |       |
| Containe            | r List | Accession number :          | 2-21-302 | 2-000040              | Retrieve                           | 0 mii |
| Comment             | 11     | Container                   |          | Orders                | <i></i>                            |       |
|                     | I      | A 4 mL PST4                 |          | K (ST)<br>BUN GL (ST) |                                    |       |

| Kaiser Permanente           | SCPMG Laboratory Systems |
|-----------------------------|--------------------------|
| Medical Care Program        | Laboratory Informatics   |
| California Division – South | Job Aid                  |

14. If user try to add an order that requires a different container type (i.e. TSH), Select Container window will appear and the recommended container is listed.

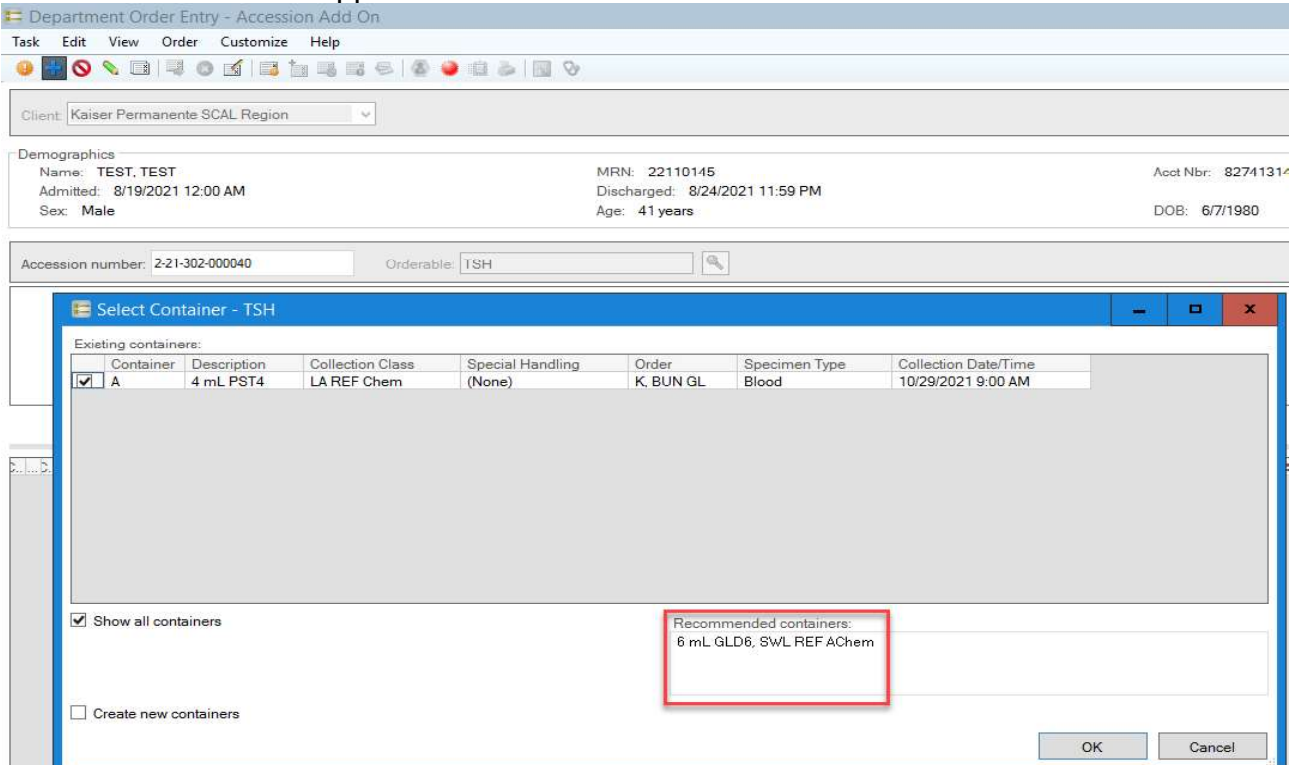

15. **Uncheck** the box for the existing container and **check** the box to create new container.

| Client: Kaiser Permanente SCAL Region                                                        |                                                                       |                                                     |                        |                                            |   |                             |             |
|----------------------------------------------------------------------------------------------|-----------------------------------------------------------------------|-----------------------------------------------------|------------------------|--------------------------------------------|---|-----------------------------|-------------|
| Demographics<br>Name: TEST, TEST<br>Admitted: 8/19/2021 12:00 AM<br>Sex: Male                |                                                                       | MRN: 22110145<br>Discharged: 8/24/<br>Age: 41 years | 2021 11:59 PM          |                                            | A | oet Nbr: 827<br>OB: 6/7/198 | '413'<br>30 |
| Accession number: 2-21-302-000040                                                            | Orderable: TSH                                                        |                                                     | Ī                      |                                            |   |                             |             |
| Existing containers:<br>Container Description Co<br>A 4 mL PST4 LA<br>Uncheck I<br>Container | illection Class Special Har<br>REF Chem (None)<br>Exisiting<br>'s box | idling Order<br>K, BUN GL                           | Specimen Type<br>Blood | Collection Date/Time<br>10/29/2021 9:00 AM |   |                             |             |
|                                                                                              |                                                                       |                                                     |                        | -                                          |   |                             |             |

| Kaiser Permanente           | SCPMG Laboratory Systems |
|-----------------------------|--------------------------|
| Medical Care Program        | Laboratory Informatics   |
| California Division – South | Job Aid                  |

A. Make sure the correct specimen receive location is selected.

B. Check the container type that is recommended and click **OK**. The Select Container screen will disappear, user will see the Accession Add On screen again.

| 📰 Select Con                                 | tainer - TSH                                   |                  |                  |                  |               |                      |    |      | x   |
|----------------------------------------------|------------------------------------------------|------------------|------------------|------------------|---------------|----------------------|----|------|-----|
| Existing containe                            | ers:                                           |                  |                  |                  |               |                      |    |      |     |
| Container                                    | Description                                    | Collection Class | Special Handling | Order            | Specimen Type | Collection Date/Time |    |      | 10  |
| A                                            | 4 mL PST4                                      | LA REF Chem      | (None)           | K, BUN GL        | Blood         | 10/29/2021 9:00 AM   |    |      |     |
| Show all cont Collection date Container type | ainers<br>ontainers<br>and time: 10/29/2<br>e: | 2021 9:00 AM     | ✓ Specimen rece  | ive location: LA | MC Login      | <b>~</b>             |    |      |     |
| B                                            | ontainer I Co<br>mL GLD6 SV                    | VL R (None)      |                  |                  |               |                      | ОК | Canc | xel |

16. At the Accession Add On screen, click **Submit** if no additional orders to be added.

| Department Order Entry - Accession Add On                                                                                                    |                                                                                                    |                                             |                                 |                       |        | . Ø X   |
|----------------------------------------------------------------------------------------------------|----------------------------------------------------------------------------------------------------|---------------------------------------------|---------------------------------|-----------------------|--------|---------|
| ask Edit View Order Customize Help                                                                                                    |                                                                                                    |                                             |                                 |                       |        |         |
|                                                                                                    |                                                                                                    |                                             |                                 |                       |        |         |
| Client, Kaiser Permanente SCAL Region                                                                                                    |                                                                                                    |                                             |                                 |                       |        |         |
| Demographics<br>Name TEST, TEST                                                                                                    | MRN: 22110145                                                                                                    | Acct Nbr: 827                               | 11314                           |                       |        | ī       |
| Admitted: 8/19/2021 12:00 AM                                                                                                    | Discharged: 8/24/2021 11:59 PM                                                                                                    | DOP: 67/198                                 | 1                               | Attending             |        |         |
| crom. In party                                                                                                    | and the second second sec | 1993, 383, 383, 383, 384, 384, 384, 384, 38 |                                 | , and an 121          |        | Ľ       |
| Accession number: 2-21-302-000040 Orderable: TSH                                                                                                    | Container: - 6 mL GLD6, 5                                                                                                    | SWL REF AChem                               |                                 |                       |        |         |
| Specimen type: Collection providy                                                                                                    | Nurse collect: Collec                                                                                                    | ted: Collect                                | on date and time: Collected by: | Collection meth       | od:    | 1       |
| Blood v ST                                                                                                    | <u> </u>                                                                                                    | 10/29/3                                     |                                 | Venous Draw           | v      | -       |
| Specimen received data and time Specimen receive location:<br>10/29/2021 1540 LA MC Login                                                                                                    | Specimen received by: Print la                                                                                                    | abel Y/N: Label p                           | nnter: Order for future         | Visit Performing Loca | ation: |         |
|                                                                                                    |                                                                                                    | L                                           |                                 | L                     | Add    | Submit  |
|                                                                                                    |                                                                                                    |                                             | • • •                           |                       |        | Oddrini |
| n Order Result Vie                                                                                                    | wer, user can see                                                                                                    | e the orders                                | tor the patien                  | [.                    |        |         |
| DathNet General L                                                                                                    | ab: Order Result Vi                                                                                                    | ower [Order]                                | ieti                            |                       |        |         |
| Fathinet General L                                                                                                    | ab. Order Kesuit vi                                                                                                    | ewei [Older i                               | listi                           |                       |        |         |
| Tack Mode View                                                                                                    | Help                                                                                                    |                                             |                                 |                       |        |         |
| Task Mode Mew                                                                                                    | пер                                                                                                    |                                             |                                 |                       |        |         |
| 🔍 📋 😔 🗟 📧 👔                                                                                                    | 1 🧧 🖪 🔟 🕬                                                                                                    |                                             |                                 |                       |        |         |
|                                                                                                    |                                                                                                    |                                             | TEST, TE                        | ST                    |        |         |
|                                                                                                    |                                                                                                    |                                             | MRN- 2                          | 2110145               |        |         |
| and the second second s |                                                                                                    |                                             | 101101. 22                      | 2110140               |        |         |
| TEST, TEST                                                                                                    |                                                                                                    |                                             | Birth Dat                       | e: 6/7/1980           |        |         |
|                                                                                                    |                                                                                                    |                                             | Order co                        | mmente                |        |         |
|                                                                                                    |                                                                                                    |                                             | order co                        | minicanc              |        |         |
|                                                                                                    |                                                                                                    |                                             |                                 |                       |        |         |
|                                                                                                    |                                                                                                    |                                             |                                 |                       |        |         |
| Ordere between 0/20/2                                                                                                    | 021 and 10/20/2021                                                                                                    |                                             |                                 |                       |        |         |
| orders between 9/29/2                                                                                                    | 021 810 10/23/2021                                                                                                    |                                             |                                 |                       |        |         |
| Collect Date                                                                                                    | Accession                                                                                                    | Order                                       | Specimen                        | Priority              | Status |         |
| 10/29/2021 9:00 AM                                                                                                    | 2-21-302-000040                                                                                                    | BUN GL                                      | Blood                           | ST - Stat             | In-Lab |         |
| 10/20/2021 0:00 AM                                                                                                    | 2 21 202 000040                                                                                                    | K                                           | Dlaad                           | OT Chat               | la Lab | -       |
| 10/29/2021 9:00 AM                                                                                                    | 2-21-302-000040                                                                                                    | N                                           | Blood                           | 31 - 314              | In-Lab |         |

Blood

ST - Stat

Collected

2-21-302-000040 TSH

10/29/2021 9:00 AM

| Kaiser Permanente           | SCPMG Laboratory Systems |
|-----------------------------|--------------------------|
| Medical Care Program        | Laboratory Informatics   |
| California Division – South | Job Aid                  |

In **Container Inquiry**, user can confirm which orders are associated with which container.

| Task View     | Help               | ollections: Conta     | iner inquiry                      |      |
|---------------|--------------------|-----------------------|-----------------------------------|------|
| € 8 🚮         |                    |                       |                                   |      |
| TEST, TE      | ST                 |                       | TEST, TES<br>22110145<br>41 years | E.   |
| Container Lis | t Accession number | 2-21-302-000040       | Retrieve                          | 0 mi |
| Comment       | Container          | Orders                |                                   |      |
| I             | A 4 mL PST4        | K (ST)<br>BUN GL (ST) |                                   |      |
|               | B 6 mL GLD6        | TSH (ST)              |                                   |      |

Repeat steps 1 through 16 if additional specimen types have been received (i.e. Urine).

### Signature Manifest

Document Number: SBMC-PPP-0477 Title: Job Aid\_Manual Orders and Specimens Received from SNFs Effective Date: 08 Feb 2022 Revision: 04

All dates and times are in Pacific Standard Time.

### Job Aid\_Manual Orders and Specimens Received from SNFs

### **Initial Approval**

| Name/Signature        | Title                        | Date                     | Meaning/Reason |
|-----------------------|------------------------------|--------------------------|----------------|
| Janice Wolf (K119893) | Director Operations Area Lab | 11 Nov 2021, 02:23:59 PM | Approved       |

### **Operations Director Approval**

| Name/Signature        | Title                        | Date                     | Meaning/Reason |
|-----------------------|------------------------------|--------------------------|----------------|
| Janice Wolf (K119893) | Director Operations Area Lab | 11 Nov 2021, 02:24:14 PM | Approved       |

### **Medical Director Approval**

| Name/Signature       | Title                         | Date                     | Meaning/Reason |
|----------------------|-------------------------------|--------------------------|----------------|
| Sony Wirio (A478893) | Pathologist, Medical Director | 03 Jan 2022, 10:18:49 AM | Approved       |